# instrukcja instalacji w systemie Linux

modemu USB ZTE ZXDSL 852

🛪 www.tp.pl 🌈 0 800 102 102

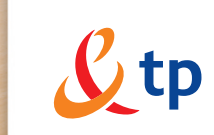

Twój świat. Cały świat.

## Spis treści

| 1. Wymagania podstawowe                                                                                                    | 3                                    |
|----------------------------------------------------------------------------------------------------|--------------------------------------|
| 2. Instalacja sterownika dla systemu Fedora Core 2                                                                                                    | 4                                    |
| <ol> <li>Konfiguracja połączenia PPP</li> <li>3.1. Nazwa Użytkownika "LOGINE NAME"</li> <li>3.2. Nazwa interfejsu podłączonego modemu "INTERFACE"</li> <li>3.3. Konfiguracja serwerów DNS "DNS"</li> <li>3.4. Hasło połączenia "PASSWORD"</li> <li>3.5. Zezwolenie Użytkownikom na realizację połączeń "USERCTRL"</li> <li>3.6. Konfiguracja zabezpieczeń sieciowych "FIREWALLING"</li> <li>3.7. Uruchamianie połączenia podczas startu systemu operacyjnego</li> </ol> | 4<br>5<br>5<br>5<br>5<br>5<br>5<br>5 |
| 4. Uruchamianie i zamykanie połączenia z siecią Internet                                                                                                    | 6                                    |
| 5. Rejestracja nowego Użytkownika usługi neostrada tp                                                                                                    | 6                                    |
| 6. Konfiguracja usług hostingowych                                                                                                    | 8                                    |

## 1. Wymagania podstawowe

Do przeprowadzenia instalacji modemu wymagana jest podstawowa znajomość systemu operacyjnego Linux, zwłaszcza w zakresie systemu plików, podstawowych narzędzi systemowych i konfiguracji kernela.

Instrukcja zawiera opis instalacji sterownika w wersji 7-2.0-0.2.0.19-FC2. Sterownik znajduje się na płycie CD będącej elementem zestawu instalacyjnego usługi neostrada tp w katalogu Linux.

- Instrukcję i wszystkie zawarte w niej przykłady przygotowano dla systemu operacyjnego Linux Fedora Core 2.
- Podczas instalacji potrzebne są uprawnienia roota. Można je uzyskać poprzez wpisanie w terminalu komendy su i podanie hasła roota

| \$ su     |  |
|-----------|--|
| Password: |  |

lub zalogować się na użytkownika root, używając interfejsu graficznego. Terminal jest jednym z podstawowych sposobów komunikacji z systemem operacyjnym Linux. Jeśli Twój system uruchomił się w trybie graficznym, w łatwy sposób możesz otworzyć terminal, klikając prawym klawiszem myszy na pulpit, a następnie z rozwiniętej listy wybierając polecenie Otwórz terminal. Jeśli jesteś zalogowany na zwykłego użytkownika, po wpisaniu komendy **su** w terminalu uzyskasz prawa roota tylko dla poleceń wpisywanych w tym jednym terminalu.

 Jeśli jesteś zalogowany na konto zwykłego użytkownika, a prawa roota uzyskałeś poprzez polecenie su, konieczne może być także dodanie do zmiennej PATH (ścieżki) katalogów /sbin oraz /usr/sbin. Można tego dokonać, wywołując polecenie export z odpowiednimi parametrami:

# export PATH=\$PATH:/sbin:/usr/sbin

Polecenie to nie zmieni Twojej dotychczasowej zmiennej PATH (ścieżki), a jedynie doda do niej dwa katalogi wymagane podczas instalacji i uruchamiania modemu.

## 2. Instalacja sterownika dla systemu Fedora Core 2

1. Zaloguj się do systemu. Instalację należy przeprowadzić jako użytkownik root.

2. Skopiuj dostarczone pakiety RPM do katalogu na dysku twardym.

ср ...

3. Zainstaluj patch niezbędny do uruchomienia usługi.

#rpm –ivh kernel-2.6.101.771\_FC2\_ST-1.i386.rpm

 Po zainstalowaniu patcha zrestartuj system. Z menu startowego wybierz pozycję odnoszącą się do kernela z zainstalowanym patchem.

5. Zainstaluj sterownik Unicorn II. W tym celu musisz być zalogowany jako root.

#rpm -ihv USB-APL-7-2.0-0.2.0.19-FC2-Alpha.i386.rpm

6. Teraz możesz uruchomić program z graficznym interfejsem użytkownika, monitorujący pracę modemu.

#st\_adsl\_status

7. Podłącz modem do komputera.

## 3. Konfiguracja połączenia PPP

1. Uruchom adsl-setup.

# adsl-setup

#### 3.1. Nazwa Użytkownika "LOGIN NAME"

Wprowadź Twoją nazwę Użytkownika neostrady tp do połączenia z Internetem. Nazwa Użytkownika ma postać: Nazwa\_Użytkownika@neostrada.pl

Jeśli nie masz jeszcze swojej nazwy Użytkownika i hasła, wpisz nazwę rejestracja@neostrada.pl i hasło rejestracja. Po wykonaniu połączenia z Internetem należy wejść na stronę rejestracyjną http://rejestracja.neostrada.pl i przejść przez cały proces rejestracji w celu uzyskania indywidualnej nazwy i hasła (z nazwą Użytkownika rejestracja@neostrada.pl uzyskać można dostęp tylko do podanego serwisu rejestracyjnego). Proces rejestracji opisany jest w rozdziale 5. Po uzyskaniu nowej nazwy Użytkownika i hasła należy zmienić na nowe wpisane poprzednio parametry, wykonując ponownie procedurę opisaną w rozdziale 3. Konfiguracja połączenia PPP. Różnice pomiędzy DUŻYMI i małymi literami w nazwie Użytkownika neostrady tp i w haśle są rozpoznawane w procesie logowania.

#### 3.2. Nazwa interfejsu podłączonego modemu "INTERFACE"

Wprowadź nazwę interfejsu podłączonego do modemu ADSL. Dla systemu Linux dołączany interfejs to ethX, gdzie X jest cyfrą. Jako nazwę interfejsu należy wpisać dsl0.

Np. eth0: dsl0

Dla pozostałych parametrów pozostaw domyślne ustawienia (wszystkie powinny być ustawione na "no"), potwierdź je, wciskając przycisk **Enter**.

#### 3.3. Konfiguracja serwerów DNS "DNS"

Tu należy podać adresy serwerów DNS lub wpisać polecenie **serwer**, w celu ustawienia automatycznego pobierania serwerów DNS.

#### 3.4. Hasło połączenia "PASSWORD"

Wpisz swoje hasło do usługi neostrada tp. Tak jak opisano to w punkcie 3.1., wprowadź swoje hasło służące do połączenia z Internetem lub jeśli jeszcze nie posiadasz hasła, wprowadź hasło **rejestracja**.

Hasło należy potwierdzić, wpisując je dwa razy.

#### 3.5. Zezwolenie Użytkownikom na realizację połączeń "USERCTRL"

Wprowadź **yes**, jeśli chcesz zezwolić wszystkim użytkownikom komputera na zarządzanie połączeniem internetowym. Wciśnij przycisk **Enter**, jeśli chcesz pozostawić wartość domyślną (**yes**).

#### 3.6. Konfiguracja zabezpieczeń sieciowych "FIREWALLING"

Tu można zdefiniować poziom zabezpieczeń sieciowych w skali od **0** do **3** (gdzie 0 oznacza brak zabezpieczeń).

Wprowadź np. wartość 0.

#### 3.7. Uruchamianie połączenia podczas startu systemu operacyjnego

Program pyta o uruchamianie połączenia w czasie startu systemu. Jeżeli nie chcemy, aby połączenie było zestawiane w czasie startu (ustawienie domyślne), klikamy Enter.

## 4. Uruchamianie i zamykanie połączenia z siecią Internet

Po zakończeniu konfiguracji możemy uruchomić połączenie, wykonując polecenie adsl-connect.

#### # adsl-connect

Aby rozłączyć się z Internetem, użyj komendy adsl-stop.

#adsl-stop

## 5. Rejestracja nowego Użytkownika usługi neostrada tp

- W celu uzyskania nazwy Użytkownika i hasła usługi neostrada tp otwórz przeglądarkę internetową Internet Explorer lub Netscape Navigator i wejdź na stronę internetową http://rejestracja.neostrada.pl, na której znajduje się serwis rejestracyjny.
- Postępuj zgodnie z instrukcjami podanymi na stronie.

| pomoc techniczna: 0 800 102 102                                                                                                    |                                                                                                    |  |  |
|----------------------------------------------------------------------------------------------------|----------------------------------------------------------------------------------------------------|--|--|
| Wstęp   Etap 1   Etap 2   Etap 3   Etap 4                                                                                                    |                                                                                                    |  |  |
| Witamy w procesie rejestracji                                                                                                    | Bezplatna pomoc techniczna                                                                                                    |  |  |
| Proces, (kdy przypielista, pozrwał O na korzytawa z udaj do<br>praktaw kierowskych i, Trai (uzynacz i na zoprał dwa Uzy<br>hierowskie), i trai (uzynacz i na zoprał dwa Uzy<br>kierowskie), i trai (uzynacz i na zoprał dwa Uzy<br>kierowskie), i trai (uzynacz i na zoprał i na zoprał<br>w obiek udaj neodraca (p naga poźnać Di PN kitajac posład<br>udaj neodraca (p naga poźnać Di PN kitajac posład<br>udaj neodraca (p naga poźnać Di PN kitajac posład<br>obiek udaj neodraca (p naga poźnać Di PN kitajac posład<br>posład i zodaj podskietym na 4 dagu<br>1. Morty na zawośni odokować (p wat obi PN<br>1. Morty na zawośni odokować)<br>1. Morty na zawośni odokowaća<br>1. Morty na zawośni odokowaća<br>1. Morty na zawośni odokowaća<br>1. Morty na zawośni odokowaća | μα do Tronstrum most most holy type do Tronstrum Meriden Meriden Mer |  |  |

• Jeśli nie posiadasz jeszcze numerów ID i PIN, możesz je pobrać po kliknięciu na link **Pobierz**.

| neostrada tp                                                                                                    |                                                                                                    |  |  |  |
|----------------------------------------------------------------------------------------------------|----------------------------------------------------------------------------------------------------|--|--|--|
| Numer zamówienia     Image: constraint of the test of the test of the test of the test of test of te | Jeśli nie masz numeru zamówienia,<br>możesz znaleźć je w numerze umowy,<br>wedkuj poniższego wzoru (podane<br>numery sa przykładowe):<br>Jeśli nr Twojej umowy to:<br>U022/022/1111111111,<br>to Twój nr zamówienia to:<br>SG/022/022/02<br>Jeśli nr Twojej umowy to:<br>WU333/33/02/022/02/02<br>Jeśli nr Twojej umowy to:<br>XU/44/444/33/33/33/33/3<br>Jeśli nr Twojej umowy to:<br>XU/44/4444/44/44/44/44/44/44/44/44/44/44/ |  |  |  |

Zostanie wówczas wyświetlona strona, na której musisz wpisać numer zamówienia usługi neostrada tp, numer telefonu, na którym świadczona będzie usługa, oraz numer PESEL lub NIP w zależności, czy usługa świadczona jest klientowi indywidualnemu, czy firmie.

• Jeśli już posiadasz swoje numery ID i PIN, wpisz je na kolejnej stronie.

| Veryfikacja i dentyfikatora (ID) oraz kodu PIN     Bezplatna pomoc techniczna       bjez swij identyfikator D orez kod PIN. Ježel złożyteś zamówienie na pakiel internetowy to przez<br>lefon lub stronę WWW (nie posiadasz identyfikatora (ID) i kodu PIN klinij tutaj. Abonenci usługi<br>osstrada to moga patrać ID i PIN klinije pobierz     Wprzypadku jakichkolwiek pytań lub<br>problemów technicznej w zadzwoń pod<br>bezpistroy numer pomocy technicznej       Vplisz swój kidentyfikator (ID): | itep   Etap 1   Etap 2   Etap 3   Etap 4                                                                                                    |                                                                                                    |
|----------------------------------------------------------------------------------------------------|----------------------------------------------------------------------------------------------------|----------------------------------------------------------------------------------------------------|
| lefon lub strong VWW i nie posiadasz bertyfikatora (ID) i kodu PIN klinij <b>tuta</b> j. Abonenci usługi     problemów technicznych zadzwoń pod     bezdrada to moga potrać. ID i PIN klinij <b>tuta</b> j. Abonenci usługi     bezdrada to moga potrać. ID i PIN klinij <b>tuta</b> j. Abonenci usługi     > 24 godziny, na dobę     > 7 dni w tygodniu     > 385 dni w roku                                                                                                    | Veryfikacja identyfikatora (ID) oraz kodu PIN<br>/pisz swój identyfikator ID orsz kod PIN. Jeżeli złożyłeś zamówienie na pakiet internetowy tp przez                       | Bezpłatna pomoc techniczna<br>W przypadku jakichkolwiek pytań lub                                                                          |
| Mplisz swój kod PN                                                                                                    | lefon lub stronę VWWV i nie posiadasz Ubrityfikatora (ID) i kodu PIN kliknji <b>tutaj</b> . Abonenci usługi<br>sestrada tp mogą pobrać: D i PIN klikniją: <b>pobierz</b> . | problemów technicznych zadzwoń pod<br>bezpłatny numer pomocy technicznej<br>> 24 godziny na dobę<br>> 7 dni w tygodniu<br>> 365 dni w roku |
|                                                                                                    | Alpisz swój kielntyfikator (ID):                                                                                                    |                                                                                                    |

- Jeżeli podczas procesu rejestracji przeglądarka wyświetli okno z ostrzeżeniem o niemożliwości nawiązania bezpiecznego połączenia, wybierz opcję kontynuowania połączenia.
- Po przejściu przez wszystkie kroki rejestracji uzyskasz swoją nazwę Użytkownika neostrady tp i hasło. Uzyskane parametry w procesie rejestracji zapisz lub wydrukuj. Będą Ci one potrzebne później.
- Przeprowadź ponownie procedurę konfiguracji połączenia opisaną w rozdziale nr 3, używając uzyskanych podczas rejestracji nazwy Użytkownika i hasła połączenia.

## 6. Konfiguracja usług hostingowych

- Połącz się z siecią Internet za pomocą własnej nazwy Użytkownika i własnego hasła Użytkownika.
- Otwórz stronę http://konfiguracja.neostrada.pl i zaloguj się, używając własnego ID i PIN.

| <u>&amp;</u> tp                                                                                          |                                   | neostrada tp             |  |
|----------------------------------------------------------------------------------------------------|-----------------------------------|--------------------------|--|
|                                                                                                    | Jesteś w: neostrada tp. : Hosting | Infolinia: 0 801 321 123 |  |
|                                                                                                    |                                   |                          |  |
| Sprawdž pocztę                                                                                           | Neostrada                         |                          |  |
| Ротос                                                                                                    | ID:                               |                          |  |
|                                                                                                    | PIN:                              |                          |  |
|                                                                                                    | Zaloguj się                       |                          |  |
|                                                                                                    |                                   |                          |  |
|                                                                                                    |                                   |                          |  |
| polityka prywatności   kontakt   reklama   strona główna   mapa strony   telekomunikacja.pl   idea   tpi |                                   |                          |  |

• Postępuj zgodnie z instrukcjami na stronie.